上海迅时通信设备有限公司

# PMSI 酒店管理系统中间件 使用指南

网址: www.newrocktech.com 电话: 021-61202700 传真: 021-61202704

文档版本: 2020-12

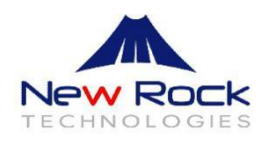

上海迅时通信设备有限公司

#### 文档版本 01(2020-12)

创建文档

## 目录

| 1.软件简介           | 1 |
|------------------|---|
| 2. 运行软件          | 2 |
| 3. 申请软件证书        | 3 |
| 3.1 证书申请码        | 3 |
| 3.2 服务器侧本地监听端口   | 4 |
| 4.设备端页面          | 4 |
| 4.1 添加新 OM 设备    | 5 |
| 4.2 编辑 OM 设备参数   | 5 |
| 4.3 删除 OM 设备     | 6 |
| 5.服务器端页面         | 6 |
| 5.1 添加新 PMS 服务器  | 7 |
| 5.2 编辑 PMS 服务器参数 | 7 |
| 5.3 删除 PMS 服务器   | 8 |
| 6. PMS 页面        | 8 |
| 6.1 区域 1         | 9 |
| 6.2 区域 21        | 1 |
| 6.2.1 设置话单参数1    | 1 |
| 6.2.2 叫醒服务1      | 2 |
| 6.2.3 免打扰服务1     | 3 |
| 6.2.4 入住/退房服务1   | 4 |
| 7. 注意事项1         | 6 |

## PMSI 酒店管理系统中间件使用指南

## 1.软件简介

PMSI 酒店管理系统中间件是负责把 OM 电话交换机上的命令(API 格式)和 PMS 酒店管理系统的命令,按北电 PMS 协议进行交互和格式转换的中间软件,其支持中软、西软、千里马和申瓯 PMS 酒店管理系统,并支持将多台 OM 电话交换机设备和一套 PMS 系统连接。 PMSI 中间件按数据流向可分为两个部分:一部分作为 PMS 酒店管理系统的服务器和 OM 电话交换机设备的客户端,接收来自 PMS 酒店管理系统发来的信息并转换成 OM API 格式的命令发送给 OM 设备;另一部分作为 OM 电话交换机的服务器和酒店管理系统的客户端,接收来自 OM 电话交换机的命令并转换成 PMS 酒店管理系统能识别的命令,发送给 PMS 酒店管理系统。

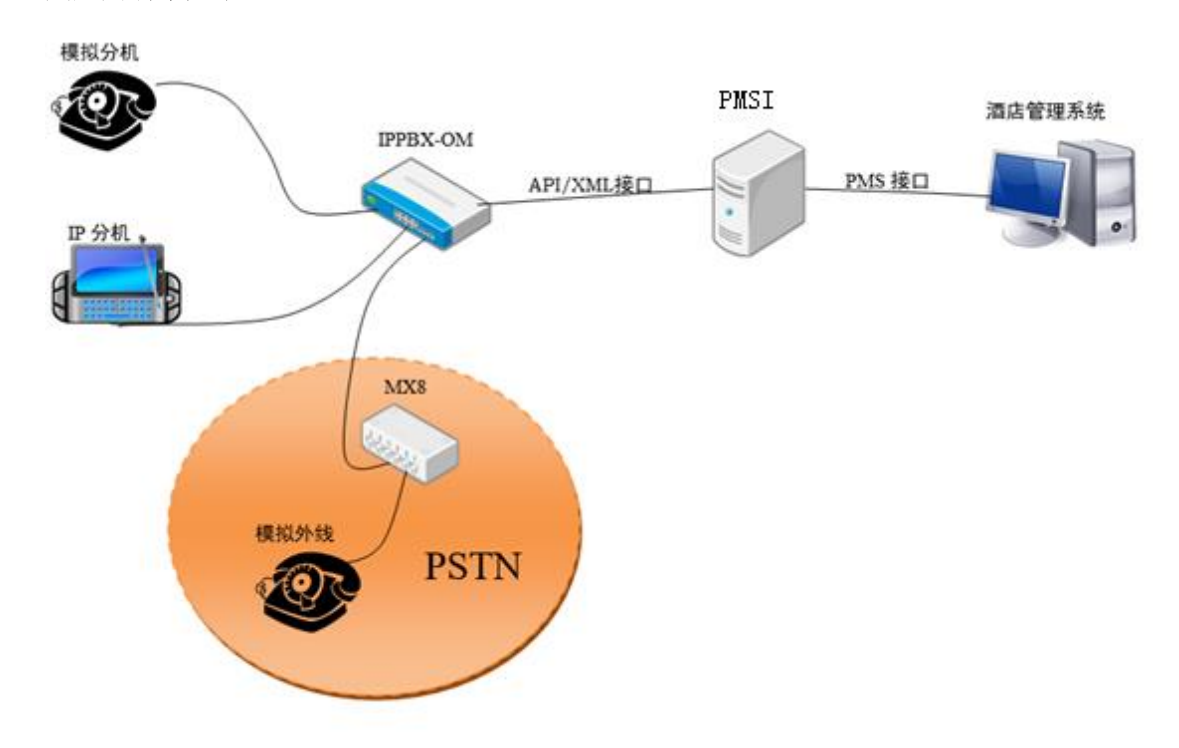

其应用场景如下:

其数据流向原理图如下:

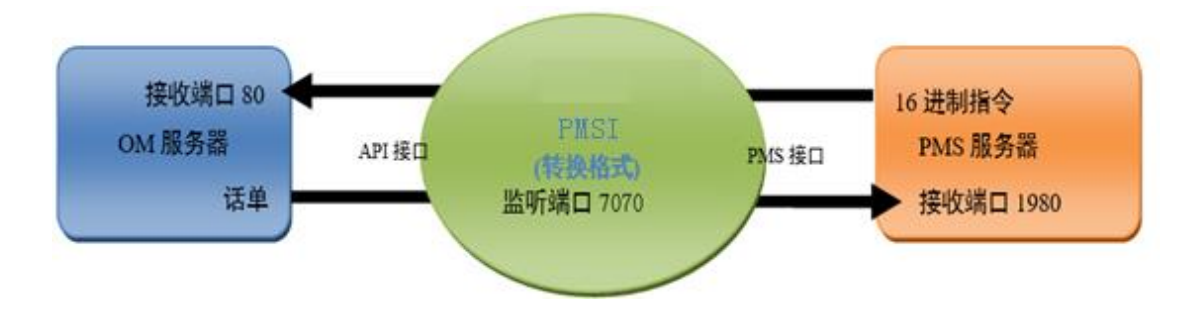

## 2. 运行软件

PMSI 运行所需的操作系统: WIN 10。

PMSI 无需安装,双击下列快捷方式可直接运行。

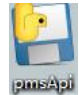

双击快捷方式后,弹出页面,如下图:

| 证书申请码: P3bQGfxGClobRCS6CkuPCgDVtlqCqYvg6vx3yQbGKks= 证书不存在或证书过期,申请证书<br>本地监听端口 7070<br>设备端 服务器端 PMS | ^ |
|----------------------------------------------------------------------------------------------------|---|
| 本地监听端口 7070 7070 7070                                                                              |   |
| 设备端 服务器端 PMS                                                                                       |   |
| SCHOOL MADE HIS HIS HIS HIS HIS HIS HIS HIS HIS HIS                                                |   |
| Row 设备IP 设备满口 ^                                                                                    |   |
|                                                                                                    |   |
|                                                                                                    |   |
|                                                                                                    |   |
|                                                                                                    |   |
|                                                                                                    |   |
|                                                                                                    |   |
|                                                                                                    |   |
|                                                                                                    |   |
|                                                                                                    |   |
|                                                                                                    |   |
|                                                                                                    |   |
| ×                                                                                                  |   |
|                                                                                                    |   |
|                                                                                                    |   |
|                                                                                                    |   |
|                                                                                                    | ~ |

## 3. 申请软件证书

在 PMSI 酒店管理系统中间件主页面上,用户需完成两个系统配置如下。

### 3.1 证书申请码

**步骤1**打开 PMSI 系统中间件主页后,如果用户未申请证书或证书过期,则系统会显示证书申请码,提示用户申请新证书,用户将申请码提供给迅时客服,用于制作证书,如下图。

| 2 | 酒管中间 | 司件   |     |            |                     |                  |                | -  | - | × |
|---|------|------|-----|------------|---------------------|------------------|----------------|----|---|---|
|   | 证书申请 | 青码:  |     | P3bQGfxGCI | obRCS6CkuPCgDVtlqCo | qYvg6vx3yQbGKks= | 证书不存在或证书过期,申请认 | E书 |   | ^ |
|   | 本地监  | 斤端口  |     | 7070       |                     |                  |                |    |   |   |
|   | 设备端  | 服务器端 | PMS |            |                     |                  |                |    |   |   |
|   | Row  |      |     | 设备IP       |                     |                  | 设备端口           | ^  |   |   |
|   |      |      |     |            |                     |                  |                |    |   |   |
|   |      |      |     |            |                     |                  |                |    |   |   |
|   |      |      |     |            |                     |                  |                |    |   |   |
|   |      |      |     |            |                     |                  |                |    |   |   |
|   |      |      |     |            |                     |                  |                |    |   |   |
|   |      |      |     |            |                     |                  |                |    |   |   |
| 注 | • 用  | 户如无  | 三有效 | 证书,料       | 将无法进行任何             | 可设置。             |                |    |   |   |

**步骤 2** 迅时客服将制作完成的证书发给客户(有些用户证书有效期为永久,有些则非永久)。 步骤 3 客户将证书放在 PMSI 软件同一层的目录下,如下图。

PMS-1603186183-PERMANENT.lic

🔛 pmsApi.exe

**步骤4**用户点击快捷方式图标,再次打开软件,软件会自动加载证书(无需网络),同时显示证书有效期(此处证书有效期为永久有效),如下图。

| <b>?</b> } : | 西管中间 | 司件   |     |      |  |      |    |   | - | ×      |
|--------------|------|------|-----|------|--|------|----|---|---|--------|
| 1            | 正书有交 | 文期:  |     | 永久有效 |  |      |    |   |   | ^      |
|              | 本地监则 | 斤端口  |     | 7070 |  |      | 保存 |   |   |        |
|              | 设备端  | 服务器端 | PMS |      |  |      |    |   |   |        |
|              | Row  |      |     | 设备IP |  | 设备端口 |    | ^ |   |        |
|              |      |      |     |      |  |      |    |   |   |        |
|              |      |      |     |      |  |      |    |   |   |        |
|              |      |      |     |      |  |      |    |   |   |        |
|              |      |      |     |      |  |      |    |   |   |        |
|              |      |      |     |      |  |      |    |   |   |        |
|              |      |      |     |      |  |      |    |   |   |        |
|              |      |      |     |      |  |      |    |   |   |        |
|              |      |      |     |      |  |      |    |   |   |        |
|              |      |      |     |      |  |      |    |   |   |        |
|              |      |      |     |      |  |      |    |   |   |        |
|              |      |      |     |      |  |      |    | ~ |   |        |
|              | 添加   | 1 编  | 8   | 删除   |  |      |    |   |   |        |
|              |      |      |     |      |  |      |    |   |   |        |
|              |      |      |     |      |  |      |    |   |   |        |
|              |      |      |     |      |  |      |    |   |   |        |
|              |      |      |     |      |  |      |    |   |   | $\sim$ |

### 3.2 服务器侧本地监听端口

用户可设置 PMSI 系统中间件所在服务器对 OM 设备进行话单监听的端口,其须与设备上 PMSI 界面配置的端口一致(默认为 7070),并点击"保存"按键,如下图。

| 8  | 酒管中间 | 司件   |     |      |  |      |    | _ | $\times$ |
|----|------|------|-----|------|--|------|----|---|----------|
|    | 证书有效 | 改期:  |     | 永久有效 |  |      |    |   | ^        |
|    | 本地监  | 听端口  |     | 7070 |  |      | 保存 |   |          |
| 17 | 设备端  | 服务器端 | PMS |      |  |      |    |   |          |
|    | Row  |      |     | 设备IP |  | 设备端口 | ^  |   |          |
|    |      |      |     |      |  |      |    |   |          |
|    |      |      |     |      |  |      |    |   |          |
|    |      |      |     |      |  |      |    |   |          |
|    |      |      |     |      |  |      |    |   |          |
|    |      |      |     |      |  |      |    |   |          |
|    |      |      |     |      |  |      |    |   |          |
|    |      |      |     |      |  |      |    |   |          |
|    |      |      |     |      |  |      |    |   |          |
|    |      |      |     |      |  |      |    |   |          |
|    |      |      |     |      |  |      |    |   |          |
|    |      |      |     |      |  |      |    |   |          |
|    |      |      |     |      |  |      | ~  |   |          |
|    | 添加   | 口 编辑 | 揖   | 删除   |  |      |    |   |          |
|    |      |      |     |      |  |      |    |   |          |
|    |      |      |     |      |  |      |    |   |          |
|    |      |      |     |      |  |      |    |   |          |
|    |      |      |     |      |  |      |    |   | ¥        |

## 4.设备端页面

双击 PMSI 酒店管理系统中间件快捷方式图标,弹出页面,用户可在该页面中添加 OM 设备、编辑已添加 OM 设备的参数、删除 OM 设备,如下图。

| 8 | 酒管中间 | 司件    |      |      |   |  |      |    |   | - | $\times$ |
|---|------|-------|------|------|---|--|------|----|---|---|----------|
| - | 证书有效 | 文期:   | ź    | 久有效  |   |  |      |    |   |   | ^        |
| - | 本地监则 | 斤端口   | 7    | 070  | ] |  |      | 保存 | Ξ |   |          |
| [ | 设备端  | 服务器端  | PMS  |      |   |  |      |    |   |   |          |
| 1 | Row  |       |      | 设备IP |   |  | 设备端口 |    | ^ |   |          |
|   |      |       |      |      |   |  |      |    |   |   |          |
|   |      |       |      |      |   |  |      |    |   |   |          |
|   |      |       |      |      |   |  |      |    |   |   |          |
|   |      |       |      |      |   |  |      |    |   |   |          |
|   |      |       |      |      |   |  |      |    |   |   |          |
|   |      |       |      |      |   |  |      |    |   |   |          |
|   |      |       |      |      |   |  |      |    |   |   |          |
|   |      |       |      |      |   |  |      |    |   |   |          |
|   |      |       |      |      |   |  |      |    |   |   |          |
|   |      |       |      |      |   |  |      |    |   |   |          |
|   |      |       |      |      |   |  |      |    |   |   |          |
|   |      |       |      |      |   |  |      |    | ~ |   |          |
|   | 添加   | ] 编   | 辑删   | 涂    |   |  |      |    |   |   |          |
|   |      |       |      |      |   |  |      |    |   |   |          |
|   | 忝加⊙Ⅳ | 设备    | 删除O  | N设备  |   |  |      |    |   |   |          |
|   |      | 编辑OMi | 设备参数 |      |   |  |      |    |   |   |          |
|   |      |       |      |      |   |  |      |    |   |   | ~        |

## 4.1 添加新 OM 设备

点击"添加",弹出如下页面,在页面中输入设备 IP 地址、设备端口(OM 设备远程端口 号,默认设备端口号为 80,用户一般不可更改)和设备密码(即 OM 设备管理员 WEB 登 录密码,如果没有则留空),并点击"保存",如下图。

| 8 | 酒管中间 | 间件   |     |      |  |         |                 |       |      | × |
|---|------|------|-----|------|--|---------|-----------------|-------|------|---|
|   | 证书有刻 | 汝期:  |     | 永久有效 |  |         |                 |       |      | ^ |
|   | 本地监  | 听端口  |     | 7070 |  |         |                 | 保存    |      |   |
|   | 设备端  | 服务器端 | PMS |      |  | 2 酒管中间件 | :               | -     | ×    |   |
|   | Row  |      |     | 设备IP |  | 设备IP    | 192.168.130.209 |       |      |   |
|   |      |      |     |      |  | 设备端□    | 80              |       |      |   |
|   |      |      |     |      |  | 设备密码    |                 |       |      |   |
|   |      |      |     |      |  | 保存      | 此小输入            | OMiBA |      |   |
|   |      |      |     |      |  |         | WEB管Ŧ           | 単品家码  |      |   |
|   |      |      |     |      |  |         |                 |       |      |   |
|   |      |      |     |      |  |         |                 |       |      |   |
|   |      |      |     |      |  |         |                 |       |      |   |
|   |      |      |     |      |  |         |                 |       |      |   |
|   |      |      |     |      |  |         |                 |       |      |   |
|   |      |      |     |      |  |         |                 |       |      |   |
|   |      |      |     |      |  |         |                 |       |      |   |
|   |      |      |     |      |  |         |                 |       |      |   |
|   |      |      |     |      |  |         |                 |       |      |   |
|   | 添加   | 口 编辑 | i H | 制除   |  |         |                 |       | _    |   |
|   |      |      |     |      |  |         |                 |       |      |   |
|   |      |      |     |      |  |         |                 |       |      |   |
|   |      |      |     |      |  |         |                 |       |      |   |
|   |      |      |     |      |  |         |                 |       | <br> | * |

### 4.2 编辑 OM 设备参数

返回设备端页面,选中需要进行编辑的 OM 设备一栏,并点击"编辑"按键,可在弹出页面 中对 OM 设备的参数(IP 地址)进行修改(OM 设备远程端口号为 80,用户一般不可更改), 设备密码须填写对应的 OM 设备管理员的 WEB 登录密码,并点击"保存",如下图:

| •• | A B T I | <u>11+</u> |       |                 |  |   |       |                 |    |   |   | $\sim$ |
|----|---------|------------|-------|-----------------|--|---|-------|-----------------|----|---|---|--------|
| i  | 正书有交    | 女期:        |       | 永久有效            |  |   |       |                 |    |   |   | ^      |
|    | 本地监则    | 行端口        |       | 7070            |  |   |       |                 | 保友 |   |   |        |
|    | 辺久端     | 肥久思緯       | DMC   |                 |  | 2 | 酒管中间件 | :               | -  | - | × |        |
|    | 皮田加     | 加以力者者如何    | FIVIS | 30.47 ID        |  | _ | 设备IP  | 192.168.130.209 |    |   |   |        |
|    | ROW     |            |       | 设备化             |  |   | 设备端□  | 80              |    |   |   |        |
|    | 0       |            |       | 192.168.130.209 |  |   | 设备密码  |                 |    |   |   |        |
|    |         |            |       |                 |  |   | 保存    |                 |    |   |   |        |
|    |         |            |       |                 |  |   |       |                 |    |   |   |        |
|    |         |            |       |                 |  |   |       |                 |    |   |   |        |
|    |         |            |       |                 |  |   |       |                 |    |   |   |        |
|    |         |            |       |                 |  |   |       |                 |    |   |   |        |
|    |         |            |       |                 |  |   |       |                 |    |   |   |        |
|    |         |            |       |                 |  |   |       |                 |    |   |   |        |
|    |         |            |       |                 |  |   |       |                 |    |   |   |        |
|    |         |            |       |                 |  |   |       |                 |    |   |   |        |
|    |         |            |       |                 |  |   |       |                 |    |   |   |        |
|    |         |            |       |                 |  |   |       |                 |    |   |   |        |
|    |         |            |       |                 |  |   |       |                 |    |   |   |        |
|    | 沃加      | 信報         | 冒     | 删除              |  |   |       |                 |    |   |   |        |
|    | 70K/JH  | 3754       |       | 100 POK         |  |   |       |                 |    |   |   |        |
|    |         |            |       |                 |  |   |       |                 |    |   |   |        |
|    |         |            |       |                 |  |   |       |                 |    |   |   |        |
|    |         |            |       |                 |  |   |       |                 |    |   |   |        |
|    |         |            |       |                 |  |   |       |                 |    |   |   | ~      |

## 4.3 删除 OM 设备

选中需删除的 OM 设备一栏,点击"删除",可将该设备删除,如下图:

| 2 | 酒管中间  | 间件   |                 |  |      | ·  | - | × |
|---|-------|------|-----------------|--|------|----|---|---|
|   | 证书有   | 效期:  | 永久有效            |  |      |    |   | ^ |
|   | 本地监   | 听端口  | 7070            |  |      | 保存 |   |   |
|   | 设备端   | 服务器端 | PMS             |  |      |    |   |   |
|   | Row   |      | 设备IP            |  | 设备端口 |    | · |   |
|   | 0     |      | 192.168.130.209 |  | 80   |    |   |   |
|   |       |      |                 |  |      |    |   |   |
|   |       |      |                 |  |      |    |   |   |
|   |       |      |                 |  |      |    |   |   |
|   |       |      |                 |  |      |    |   |   |
|   |       |      |                 |  |      |    |   |   |
|   |       |      |                 |  |      |    |   |   |
|   |       |      |                 |  |      |    |   |   |
|   |       |      |                 |  |      |    |   |   |
|   |       |      |                 |  |      |    |   |   |
|   |       |      |                 |  |      |    |   |   |
|   | 277.4 |      |                 |  |      |    | / |   |
|   | 735.7 | 加制制  |                 |  |      |    |   |   |
|   |       |      |                 |  |      |    |   |   |
|   |       |      |                 |  |      |    |   |   |
|   |       |      |                 |  |      |    |   | ~ |

## 5.服务器端页面

双击 PMSI 酒店管理系统中间件快捷方式图标,并点击"**服务器端**"选项卡,用户可在该页面中添加安装有 PMS 系统的服务器设备、编辑已添加的服务器设备的参数、删除服务器设备,如下图。

| 酒管中间   | ](4                                                            |                                                                            |                                                                                                    |                                                                                                    |                                                                                                    |                                                                                                    |                                                                                                    |                                                                                                    |                                                                                                    |                                                                                                    |                                                                                                    |                                                                                                    |                                                                                                    |                                                                                                    | -                                                                  |                                                                                          |                                                                                                    | $\times$                                                                                                    |
|--------|----------------------------------------------------------------|----------------------------------------------------------------------------|----------------------------------------------------------------------------------------------------|----------------------------------------------------------------------------------------------------|----------------------------------------------------------------------------------------------------|----------------------------------------------------------------------------------------------------|----------------------------------------------------------------------------------------------------|----------------------------------------------------------------------------------------------------|----------------------------------------------------------------------------------------------------|----------------------------------------------------------------------------------------------------|----------------------------------------------------------------------------------------------------|----------------------------------------------------------------------------------------------------|----------------------------------------------------------------------------------------------------|----------------------------------------------------------------------------------------------------|--------------------------------------------------------------------|------------------------------------------------------------------------------------------|----------------------------------------------------------------------------------------------------|----------------------------------------------------------------------------------------------------|
| 证书有交   | 如月:                                                            |                                                                            | 永久有                                                                                                    | 效                                                                                                    |                                                                                                    |                                                                                                    |                                                                                                    |                                                                                                    |                                                                                                    |                                                                                                    |                                                                                                    |                                                                                                    |                                                                                                    |                                                                                                    |                                                                    |                                                                                          |                                                                                                    | ^                                                                                                    |
| 本地监则   | 端口                                                             |                                                                            | 7070                                                                                                    |                                                                                                    |                                                                                                    |                                                                                                    |                                                                                                    |                                                                                                    |                                                                                                    |                                                                                                    |                                                                                                    |                                                                                                    | e                                                                                                    | 存                                                                                                    |                                                                    |                                                                                          |                                                                                                    |                                                                                                    |
| 设备端    | 服务器端                                                           | PMS                                                                        |                                                                                                    |                                                                                                    |                                                                                                    |                                                                                                    |                                                                                                    |                                                                                                    |                                                                                                    |                                                                                                    |                                                                                                    |                                                                                                    |                                                                                                    |                                                                                                    |                                                                    |                                                                                          |                                                                                                    |                                                                                                    |
| Row    | 服务                                                             | 器IP地址                                                                      |                                                                                                    |                                                                                                    | 端口                                                                                                    |                                                                                                    |                                                                                                    | 类型                                                                                                    |                                                                                                    |                                                                                                    | 通信方:                                                                                                    | đ                                                                                                    |                                                                                                    | 设备                                                                                                    | Р                                                                  | 1                                                                                        |                                                                                                    |                                                                                                    |
|        |                                                                |                                                                            |                                                                                                    |                                                                                                    |                                                                                                    |                                                                                                    |                                                                                                    |                                                                                                    |                                                                                                    |                                                                                                    |                                                                                                    |                                                                                                    |                                                                                                    |                                                                                                    |                                                                    |                                                                                          |                                                                                                    |                                                                                                    |
|        |                                                                |                                                                            |                                                                                                    |                                                                                                    |                                                                                                    |                                                                                                    |                                                                                                    |                                                                                                    |                                                                                                    |                                                                                                    |                                                                                                    |                                                                                                    |                                                                                                    |                                                                                                    |                                                                    |                                                                                          |                                                                                                    |                                                                                                    |
|        |                                                                |                                                                            |                                                                                                    |                                                                                                    |                                                                                                    |                                                                                                    |                                                                                                    |                                                                                                    |                                                                                                    |                                                                                                    |                                                                                                    |                                                                                                    |                                                                                                    |                                                                                                    |                                                                    |                                                                                          |                                                                                                    |                                                                                                    |
|        |                                                                |                                                                            |                                                                                                    |                                                                                                    |                                                                                                    |                                                                                                    |                                                                                                    |                                                                                                    |                                                                                                    |                                                                                                    |                                                                                                    |                                                                                                    |                                                                                                    |                                                                                                    |                                                                    |                                                                                          |                                                                                                    |                                                                                                    |
|        |                                                                |                                                                            |                                                                                                    |                                                                                                    |                                                                                                    |                                                                                                    |                                                                                                    |                                                                                                    |                                                                                                    |                                                                                                    |                                                                                                    |                                                                                                    |                                                                                                    |                                                                                                    |                                                                    |                                                                                          |                                                                                                    |                                                                                                    |
|        |                                                                |                                                                            |                                                                                                    |                                                                                                    |                                                                                                    |                                                                                                    |                                                                                                    |                                                                                                    |                                                                                                    |                                                                                                    |                                                                                                    |                                                                                                    |                                                                                                    |                                                                                                    |                                                                    |                                                                                          |                                                                                                    |                                                                                                    |
|        |                                                                |                                                                            |                                                                                                    |                                                                                                    |                                                                                                    |                                                                                                    |                                                                                                    |                                                                                                    |                                                                                                    |                                                                                                    |                                                                                                    |                                                                                                    |                                                                                                    |                                                                                                    |                                                                    |                                                                                          |                                                                                                    |                                                                                                    |
|        |                                                                |                                                                            |                                                                                                    |                                                                                                    |                                                                                                    |                                                                                                    |                                                                                                    |                                                                                                    |                                                                                                    |                                                                                                    |                                                                                                    |                                                                                                    |                                                                                                    |                                                                                                    |                                                                    |                                                                                          |                                                                                                    |                                                                                                    |
|        |                                                                |                                                                            |                                                                                                    |                                                                                                    |                                                                                                    |                                                                                                    |                                                                                                    |                                                                                                    |                                                                                                    |                                                                                                    |                                                                                                    |                                                                                                    |                                                                                                    |                                                                                                    |                                                                    |                                                                                          |                                                                                                    |                                                                                                    |
|        |                                                                |                                                                            |                                                                                                    |                                                                                                    |                                                                                                    |                                                                                                    |                                                                                                    |                                                                                                    |                                                                                                    |                                                                                                    |                                                                                                    |                                                                                                    |                                                                                                    |                                                                                                    |                                                                    |                                                                                          |                                                                                                    |                                                                                                    |
|        |                                                                |                                                                            |                                                                                                    |                                                                                                    |                                                                                                    |                                                                                                    |                                                                                                    |                                                                                                    |                                                                                                    |                                                                                                    |                                                                                                    |                                                                                                    |                                                                                                    |                                                                                                    |                                                                    |                                                                                          |                                                                                                    |                                                                                                    |
|        |                                                                |                                                                            |                                                                                                    |                                                                                                    |                                                                                                    |                                                                                                    |                                                                                                    |                                                                                                    |                                                                                                    |                                                                                                    |                                                                                                    |                                                                                                    |                                                                                                    |                                                                                                    |                                                                    | ~                                                                                        | 1                                                                                                    |                                                                                                    |
| 添加     | 编辑                                                             | 揖 f                                                                        | 删除                                                                                                    |                                                                                                    |                                                                                                    |                                                                                                    |                                                                                                    |                                                                                                    |                                                                                                    |                                                                                                    |                                                                                                    |                                                                                                    |                                                                                                    |                                                                                                    |                                                                    |                                                                                          |                                                                                                    |                                                                                                    |
| INPMS! | <b>B</b> 务器                                                    | 删除PI                                                                       | MS服务                                                                                                    | 器                                                                                                    |                                                                                                    |                                                                                                    |                                                                                                    |                                                                                                    |                                                                                                    |                                                                                                    |                                                                                                    |                                                                                                    |                                                                                                    |                                                                                                    |                                                                    |                                                                                          |                                                                                                    |                                                                                                    |
| 4      | 冬<br>改PMS服                                                     | 务器参数                                                                       | t                                                                                                    |                                                                                                    |                                                                                                    |                                                                                                    |                                                                                                    |                                                                                                    |                                                                                                    |                                                                                                    |                                                                                                    |                                                                                                    |                                                                                                    |                                                                                                    |                                                                    |                                                                                          |                                                                                                    |                                                                                                    |
|        |                                                                |                                                                            |                                                                                                    |                                                                                                    |                                                                                                    |                                                                                                    |                                                                                                    |                                                                                                    |                                                                                                    |                                                                                                    |                                                                                                    |                                                                                                    |                                                                                                    |                                                                                                    |                                                                    |                                                                                          |                                                                                                    | ~                                                                                                    |
|        | 酒营中间<br>证书有文<br>设备端<br>Row<br>家加<br>加<br>S<br>M<br>S<br>M<br>S | 酒管中间件<br>証书有效期:<br>本地监听端口<br>设备端 服务器端<br>Row 服务<br>服务<br>加PMS服务器<br>修改PMS服 | 酒管中间件<br>証书有效期:<br>本地监听講口<br>设备講 服务器端 PMS<br>Row 服务器IP地址<br>「<br>服务器 開助地址<br>「<br>の<br>の<br>の<br>の<br>の<br>服务器<br>服务器<br>の<br>の<br>の<br>の<br>の<br>の<br>の<br>の<br>の<br>の<br>の<br>の<br>の | 酒管中间件 証书有效期: 永久有 本地监听端□ 7070 设备端 服务器端 PMS Row 服务器(P地址) Row 服务器(P地址) 第のの目前の目前の目前の目前の目前の目前の目前の目前の目前の目前の目前の目前の目前 | 酒管中间件 証书有效期: 永久有效 本地监听講□ 7070 设备講 服务器講 PMS           夜の       服务器ii PMS         Row       服务器iP地址         旅加       編輯         開除       期除         加       編輯         別除       別除         加       編輯         別除       別除         修改PMS服务器       別除         修改PMS服务器参数 | 酒管中间件<br>証书有效明: 永久有效<br>本地监听講□ 7070<br>设备講 服务器講 PMS<br>Row 服务器IP地址 端□<br>「添加 編輯 删除<br>加PMS服务器 删除PMS服务器<br>修改PMS服务器参数 | 酒管中间件         延书有效期:       永久有效         本地监听端口       7070         设备講       服务器號 PMS         Row       服务器 IP地址         第6       照务器 IP地址         第10       第10         「加PMS服务器       删除PMS服务器         修改PMS服务器会数       10 | 酒管中间件       証书有效期:     永久有效       本地监听端□     7070       设备端     服务器)       PMS        Row     服务器)       PMS        小PMS服务器        御除かいS服务器        修改PMS服务器会数 | 酒管中间件 証书有效明: 永久有效 本地监听端□ 7070  设备講 服务器端 PMS  Row 服务器(P地址 端□ 类型  第の 服务器(P地址 端□ 类型  第の 服务器(P地址 端□ 外型 | 酒智中间件       証书有效期:     永久有效       本地监听强□     7070       设备强     服务器造       服务器:     PMS       Row     服务器:P地址       第□     类型 | 酒皆中间件         延书有效即:       永久有效         本地监听端□       7070         设备请       服务器       PMS         Row       服务器IP地址       端□       类型         Row       服务器IP地址       端□       类型         Impos         ※         Impos            Impos            修改PMS服务器       删除PMS       删除PMS | 酒管中间件       証书有效明:     永久有效       本地监听端□     7070       设备强 服务器端 PMS        Row     服务器IP地址       端□     类型       通信方: | 酒替中间件          证书有效即:       永久有效         本地监听端□       7070         设备读 服务器读 PMS          Row       服务器IP地址         第二       类型         通信方式 | 酒管中间4 <b>x:F有文第: 小久有文</b><br>本地监听講□ <b>7070 7070 2 6 7 9 7 9 7 9 7 9 7 9 7 9 7 9 7 9 7 9 9 1 1 1 1 1 1 1 1 1 1 1 1 1 1 1 1 1 1 1 1 1 1 1 1 1 1 1 1 1 1 1 1 1 1 1 1 1 1 1 1 1 1 1 1 1 1 1 1 1 1 1 1 1 1 1 1 1 1 1 1 1 1 1 1 1 1 1 1 1 1 1 1 1 1 1 1 1 1 1 1 1 1 1 1 1 1 1 1 1 1 1 1 1 1 1 1 1 1 1 1 1 1 1 1 1 1 1 1 1 1 1 1 1 1 1 1 1 1 1 1 1 1 </b> | 酒管中间4<br>延长有效期: 小久有效<br>本地监听;请□ 7070 保存<br>设备講 PMS<br>Row 服务器; PMS | 酒管中间+       -         延告有效期:       永久有效         本地监听;;;;;;;;;;;;;;;;;;;;;;;;;;;;;;;;;;;; | 酒营中间     -       III: 小     小       本地监听;     7070       (保存)       2省講 服务器調 PMS       Row     服务器IP地址       第回     美型       通信方式     设备IP       (1): 「     (1): 「       (1): 「     (1): 「       (1): 「     (1): 「       (1): 「     (1): 「       (1): 「     (1): 「       (1): 「     (1): 「       (1): 「     (1): 「       (1): 「     (1): 「       (1): 「     (1): 「       (1): 「     (1): 「       (1): 「     (1): 「       (1): 「     (1): 「       (1): 「     (1): 「       (1): 「     (1): 「       (1): 「     (1): 「       (1): 「     (1): 「       (1): 「     (1): 「       (1): 「     (1): 「       (2): 「     (1): 「       (2): 「     (1): 「       (2): 「     (1): 「       (2): 「     (1): 「       (2): 「     (1): 「       (2): 「     (1): 「       (2): 「     (1): 「       (2): 「     (1): 「       (2): 「     (1): 「       (2): 「     (1): 「       (2): 「     (1): 「       (2): 「     (1): 「       (2) | 酒管中间件          UL计有效期:          本地监听诵□       7070         【容       【         设备講 服务器講 PMS          Row       服务器 P地址       講□       美型       通信方式       设备IP         小       「               Row       服务器 P地址 |

### 5.1 添加新 PMS 服务器

点击"添加",弹出如下页面,用户输入 PMS 系统软件所在的服务器 IP 地址、端口、选择 通信协议类型(PMS 或 API 或 CDR)、设备 IP 地址(通信协议如为 PMS 类型,则不填写 设备 IP,如为 API 或 CDR 类型,则须填写设备 IP)和通信方式(TCP 或 UDP),点击"保 存",如下图。

| 2 2 | 管中间 | ]件   |       |      |    |    |  |    |                                               |          |          | _ | $\times$ |
|-----|-----|------|-------|------|----|----|--|----|-----------------------------------------------|----------|----------|---|----------|
| ū   | 书有交 | 女期:  |       | 永久有  | 一效 |    |  |    |                                               |          |          |   | ^        |
| 本   | 地监则 | 前端口  |       | 7070 |    |    |  |    |                                               |          | 保存       |   |          |
| i   | 备端  | 服务器端 | PMS   |      |    |    |  |    |                                               |          |          |   |          |
|     | Row | 服务   | 器IP地址 |      |    | 端口 |  | 类型 | 💦 酒管中间件                                       |          |          | - | ×        |
|     |     |      |       |      |    |    |  |    | 服务器IP地址                                       | 192.168. | 130.38   |   |          |
|     |     |      |       |      |    |    |  |    | 端口                                            | 1980     |          |   |          |
|     |     |      |       |      |    |    |  |    | 类型                                            | PMS      | -        |   |          |
|     |     |      |       |      |    |    |  |    | 议备IP<br>· · · · · · · · · · · · · · · · · · · | Tep      | <b>_</b> |   |          |
|     |     |      |       |      |    |    |  |    | 通信万式 保方                                       | TCP      | <b>~</b> |   |          |
|     |     |      |       |      |    |    |  |    | 17-17-                                        |          |          |   |          |
|     |     |      |       |      |    |    |  |    |                                               |          |          |   |          |
|     |     |      |       |      |    |    |  |    |                                               |          |          |   |          |
|     |     |      |       |      |    |    |  |    |                                               |          |          |   |          |
|     |     |      |       |      |    |    |  |    |                                               |          |          |   |          |
|     |     |      |       |      |    |    |  |    |                                               |          |          |   |          |
|     |     |      |       |      |    |    |  |    |                                               |          |          |   |          |
|     | 添加  | 编    | 揖     | 删除   |    |    |  |    |                                               |          |          |   |          |
|     |     |      |       |      |    |    |  |    |                                               |          |          |   | _        |
|     |     |      |       |      |    |    |  |    |                                               |          |          |   |          |
|     |     |      |       |      |    |    |  |    |                                               |          |          |   |          |
|     |     |      |       |      |    |    |  |    |                                               |          |          |   | *        |

### 5.2 编辑 PMS 服务器参数

在服务器端页面,选中需要进行编辑的服务器一栏,并点击"编辑",可在弹出的页面中对 服务器 IP 地址、端口、通信协议类型 (PMS 或 API 或 CDR)、设备 IP (通信协议如为 PMS 类型,则不填写设备 IP,如为 API 或 CDR 类型,则须填写设备 IP )和通信方式 (TCP 或 UDP)等配置参数进行设置,并点击"保存"按键,如下图。

| ₹ 酒管中间件          |      |         |                      | _   |   | $\times$ |
|------------------|------|---------|----------------------|-----|---|----------|
| 证书有效期: 永久有刻      | 攵    |         |                      |     |   | ^        |
| 本地监听端口 7070      |      |         | 保存                   |     |   |          |
| 设备端 服务器端 PMS     |      | ▶ 酒管中间  | (生                   | · □ | × | 1        |
| Row 服务器IP地址      | 目前   | ※型 服を開け | White 102 169 120 29 |     |   |          |
| 0 192.168.130.38 | 1980 | PMS 端口  | 1980                 |     |   |          |
|                  |      | 类型      | PMS -                |     |   |          |
|                  |      | 设备IP    | <b>_</b>             |     |   |          |
|                  |      | 通信方式    | TCP 🗸                |     |   |          |
|                  |      | 保存      |                      |     |   |          |
|                  |      |         |                      |     |   |          |
|                  |      |         |                      |     |   |          |
|                  |      |         |                      |     |   |          |
|                  |      |         |                      |     |   |          |
|                  |      |         |                      |     |   |          |
|                  |      |         |                      |     |   |          |
|                  |      |         |                      |     |   |          |
| 添加编辑删除           |      |         |                      |     |   |          |
|                  |      |         |                      |     |   |          |
|                  |      |         |                      |     |   |          |
|                  |      |         |                      |     |   |          |
|                  |      |         |                      |     |   | ~        |

## 5.3 删除 PMS 服务器

选中需删除的服务器一栏,并点击"删除"按键,可将该服务器删除,如下图。

| १ 酒管中 | 间件    |           |     |     |   |     |      |      | - |        | × |
|-------|-------|-----------|-----|-----|---|-----|------|------|---|--------|---|
| 证书有   | 效期:   | 永         | 入有效 |     |   |     |      |      |   |        | ^ |
| 本地监   | 听端口   | 70        | 70  |     |   |     |      | 保存   |   |        |   |
| 设备如   | 服务器端  | PMS       |     |     |   |     |      |      |   |        |   |
| Row   | 服务    | 器IP地址     | 菆   | ξ   | i | 类型  | 通信方式 | 设备IP |   | ^      |   |
| 0     | 192.1 | 68.130.38 | 19  | 980 |   | PMS | TCP  |      |   |        |   |
|       |       |           |     |     |   |     |      |      |   |        |   |
|       |       |           |     |     |   |     |      |      |   |        |   |
|       |       |           |     |     |   |     |      |      |   |        |   |
|       |       |           |     |     |   |     |      |      |   |        |   |
|       |       |           |     |     |   |     |      |      |   |        |   |
|       |       |           |     |     |   |     |      |      |   |        |   |
|       |       |           |     |     |   |     |      |      |   |        |   |
|       |       |           |     |     |   |     |      |      |   |        |   |
|       |       |           |     |     |   |     |      |      |   |        |   |
|       |       |           |     |     |   |     |      |      |   |        |   |
|       |       |           | _   |     |   |     |      |      |   | $\sim$ |   |
| 添     | 加编    | 損 删除      |     |     |   |     |      |      |   |        |   |
|       |       |           |     |     |   |     |      |      |   |        |   |
|       |       |           |     |     |   |     |      |      |   |        |   |
|       |       |           |     |     |   |     |      |      |   |        |   |
|       |       |           |     |     |   |     |      |      |   |        | ~ |

### 6. PMS 页面

双击 PMSI 酒店管理系统中间件快捷方式图标,点击 "PMS"页面,此页面分为两个区域,如下图。

**区域 1**:用户可在此区域选择要导入的酒店管理系统的**命令参数模板**,也可选择默认模板,也可选择通信协议,并自定义命令分割符和结束符。

**区域 2**: 用户可在此区域对**话单参数,叫醒服务、免打扰服务和入住/退房**的 PMS 命令格 式进行设置,用户也能自定义或修改酒店管理命令参数的分隔符和结束符。

| 8 | 酒管中间件    |                |           |            |      |             |         | - 🗆 × |
|---|----------|----------------|-----------|------------|------|-------------|---------|-------|
|   | 证书有效期:   |                | 永久有效      |            |      |             |         | ^     |
|   | 本地监听端口   | 1              | 7070      |            |      |             | 保存      |       |
|   | 设备端服务    | 序器端 PMS        |           |            |      |             |         |       |
|   | 选择模板     |                | default 🚽 |            |      |             | 导入模板 保存 |       |
|   | 模板名称     |                | default   | 协议         | PMS2 | -           |         | ——区域1 |
|   | 命令分割符    |                |           | 命令结        | 東符   |             | 保存      |       |
|   | 话单 叫醒    | 1 免打扰 入1       | 主/退房      |            |      |             |         |       |
|   | 「话单命令村   | 格式定义——         |           |            |      |             |         |       |
|   | 选择       | 序号             | 字段名称      | 数据参数       | 所占位宽 | 补位方式        | 补位字符    |       |
|   | <b>N</b> | 1              | 开始符       | ST         | 2    | 不补1位        |         | 下移    |
|   | 되        | 2              | 主叫号码      |            | 5    | <b>不补M立</b> |         | L移 下移 |
|   | ㅋ        | 3              | 被叫号码      |            | 32   |             |         | 上移 下移 |
|   | <b>N</b> | 4              | 通话时间      | YYYY-MM-DD | 10   | 前补位         | 0       | 上移 下移 |
|   | ㅋ        | 5              | 开始时间      | HHMMSS     | 12   | 前补位         | 0       | L移 下移 |
|   | ㅋ        | 6              | 通话时长      |            | 5    | 前补位         | 0       | L移 下移 |
|   | 되        | 7              | 通话类型      |            | 5    | 前补位         |         | L移    |
|   |          |                | 话单结束符     | 0D0A       |      | 单条话单总长度 71  | 1       |       |
|   | ┌通话类型・   |                |           |            |      |             |         |       |
|   | 系统       | 名称             | 编码标识      |            |      |             |         |       |
|   | 呼        | <sup>₽</sup> 入 | N         |            |      |             | 区域2     |       |
|   | 呼        | °Щ С           | U         |            |      |             |         |       |
|   | 内部       | 3呼叫 L          | 0         |            |      |             |         |       |
|   | 保存       |                |           |            |      |             |         |       |

所占位宽: 1个中英文数字符号占1个位宽。例如: ABC 123 占7个位宽。 上/下移: 可调整字段在整条命令中的位置。

前/后补位:表示参数如果不足位宽的,前后可用配置的补位字符进行补位。 例:分机号码 +所占位宽 10 +后补位。

\*补位字符为空格。

命令编辑须为"3位分机号码+7个补位字符"或"8位分机号码+2个补位字符"格式要求。

#### 6.1 区域 1

**步骤1**在 PMS 页面,点击**导入模板>浏览**,打开命令参数模板所在文件夹(例如 template 文件夹),点击命令参数模板文件(例如 default.ini 文件),并点击"打开"按键,如下图。

| 22 酒管中间件         |                           |                       |         |      |           | _        |    | $\times$ |
|------------------|---------------------------|-----------------------|---------|------|-----------|----------|----|----------|
| 证书有效期:           | 永久有效                      |                       |         |      |           |          |    | ^        |
| 本地监听端口           | 7070                      |                       |         |      | 保存        |          |    |          |
| 设备端 服务器端 PM      | s                         |                       |         |      |           |          |    |          |
| 选择模板             | default 🚽                 |                       |         | 导入模板 | 保存        |          |    |          |
| 2 打开             |                           |                       |         |      |           |          |    | ×        |
|                  |                           |                       | 1.      | -    | 0.10.00   |          |    |          |
|                  | □ > 工作内容 > PMS使用指南(巴完成) > | 新版PIMIS API\$X1年 > te | emplate | ~ C  | ) 搜索"te   | emplate" |    |          |
| 组织 ▼ 新建文件夹       |                           |                       |         |      |           |          |    | ?        |
| 👝 本地磁盘 (D:) ^    |                           | 修改日期                  | 类型      | 大小   |           |          |    |          |
| 完成文档             | 💩 default                 | 2020/12/28 9:45       | 配置设置    |      | 2 KB      |          |    |          |
| 皇 桌面             |                           |                       |         |      |           |          |    |          |
| OneDrive         |                           |                       |         |      |           |          |    |          |
| SWPS网盘           |                           |                       |         |      |           |          |    |          |
| - 此电脑            |                           |                       |         |      |           |          |    |          |
| 🧊 3D 对象          |                           |                       |         |      |           |          |    |          |
| 🛃 视频             |                           |                       |         |      |           |          |    |          |
| ■ 图片             |                           |                       |         |      |           |          |    |          |
|                  |                           |                       |         |      |           |          |    |          |
|                  |                           |                       |         |      |           |          |    |          |
|                  |                           |                       |         |      |           |          |    |          |
| * +147* th (C) Y |                           |                       |         |      |           |          |    | _        |
| 文件名              | ξ(N):                     |                       |         | ~    | ALL Files |          |    | $\sim$   |
|                  |                           |                       |         |      | 打开(O)     |          | 取消 |          |
|                  |                           |                       |         |      |           |          |    |          |

注:所有导入的命令参数模板文件默认保存在 template 文件夹下。 步骤 2 点击"选择模板"选项,选择所需的模板,并点击"保存"按键,如下图。

| 2 | 酒管中间件  |         |           |            |      |           |        | -  |    | × |
|---|--------|---------|-----------|------------|------|-----------|--------|----|----|---|
|   | 证书有效期: |         | 永久有效      |            |      |           |        |    |    | ^ |
|   | 本地监听端口 | 1       | 7070      |            |      |           | 保存     |    |    |   |
|   | 设备端 服务 | S器端 PMS |           |            |      |           |        | -  |    |   |
|   | 选择模板   |         | default 🔍 |            |      |           | 导入模板保存 |    |    |   |
|   | 模板名称   |         | default   | 协议         | PMS2 | •         |        | _  |    |   |
|   | 命令分割符  |         |           | 命令结        | 速符   |           | 保存     |    |    |   |
|   | 话单 叫醒  | 免打扰入住   | [/退房      |            |      |           |        |    |    |   |
|   | 「话单命令格 | 备式定义——— |           |            |      |           |        |    |    |   |
|   | 选择     | 序号      | 字段名称      | 数据参数       | 所占位宽 | 补位方式      | 补位字符   |    |    |   |
|   | ঘ      | 1       | 开始符       | ST         | 2    |           |        |    | 下移 |   |
|   | ম      | 2       | 主叫号码      |            | 5    |           |        | 上移 | 下移 |   |
|   | ঘ      | 3       | 被叫号码      |            | 32   | 不补位       |        | 上移 | 下移 |   |
|   | ঘ      | 4       | 通话时间      | YYYY-MM-DD | 10   | 前补位       | 0      | 上移 | 下移 |   |
|   | ঘ      | 5       | 开始时间      | HHMMSS     | 12   | 前补位       | 0      | 上移 | 下移 |   |
|   | ঘ      | 6       | 通话时长      |            | 5    | 前补位       | 0      | 上移 | 下移 |   |
|   | ঘ      | 7       | 通话类型      |            | 5    | 前补位       |        | 上移 |    |   |
|   |        |         | 话单结束符     | 0D0A       |      | 单条话单总长度 7 | 71     |    |    |   |
|   | -通话类型- |         |           |            |      |           |        |    |    |   |
| L | マン     | たや      | 伯四時に      |            |      |           |        |    |    | ~ |

**步骤 3**用户选择通信协议类型(通信协议分 4 种,分别为: PMS1,PMS2,PMS3,PMS4),如下图。

| 书有效期:                                                                                                    | _                                                                                                    | 50001m                                                                                                    |                                                                                                    |                                                                                                    |                                                                                                    |                                                                                                    |                                        |                                                                                                    |
|----------------------------------------------------------------------------------------------------|----------------------------------------------------------------------------------------------------|----------------------------------------------------------------------------------------------------|----------------------------------------------------------------------------------------------------|----------------------------------------------------------------------------------------------------|----------------------------------------------------------------------------------------------------|----------------------------------------------------------------------------------------------------|----------------------------------------|----------------------------------------------------------------------------------------------------|
| 地监听端[                                                                                                    |                                                                                                    | 7070                                                                                                    |                                                                                                    |                                                                                                    |                                                                                                    |                                                                                                    | 保存                                     |                                                                                                    |
| 设备端   服約                                                                                                    | 务器端 PMS                                                                                                    | ما م <b>6</b> م ر الم                                                                                                    | 1                                                                                                    |                                                                                                    |                                                                                                    |                                                                                                    | (D <del>/=</del>                       |                                                                                                    |
| 型=1吴11X<br>首板 夕称                                                                                                    |                                                                                                    | default                                                                                                    | ■                                                                                                    | PMS                                                                                                    | 2                                                                                                    | 守八侯似                                                                                                    | 17415                                  |                                                                                                    |
| 命令分割符                                                                                                    | F                                                                                                    | deladit                                                                                                    | 命令                                                                                                    | 结束符 PMS                                                                                                    | 1                                                                                                    |                                                                                                    | 保存                                     |                                                                                                    |
| 话单 叫醋                                                                                                    | 。<br>星 免打扰 入住                                                                                                    | ŧ/退房                                                                                                    |                                                                                                    | PMS                                                                                                    | 3                                                                                                    | -                                                                                                    |                                        |                                                                                                    |
| 话单命令                                                                                                    | 格式定义                                                                                                    |                                                                                                    |                                                                                                    | PMS                                                                                                    | 4                                                                                                    |                                                                                                    |                                        |                                                                                                    |
| 选择                                                                                                    | 序号                                                                                                    | 字段名称                                                                                                    | 数据参数                                                                                                    | 所占位宽                                                                                                    | 补位方式                                                                                                    | 补位字符                                                                                                    |                                        |                                                                                                    |
| J                                                                                                    | 1                                                                                                    | 开始符                                                                                                    | ST                                                                                                    | 2                                                                                                    | 不补位                                                                                                    | •                                                                                                    |                                        | 下移                                                                                                   |
| V                                                                                                    | 2                                                                                                    | 主叫号码                                                                                                    |                                                                                                    | 5                                                                                                    | 不补州立                                                                                                    | •                                                                                                    | 上移                                     | 下移                                                                                                   |
| J                                                                                                    | 3                                                                                                    | 被叫号码                                                                                                    |                                                                                                    | 32                                                                                                    | 不补州立                                                                                                    | •                                                                                                    | 上移                                     | 下移                                                                                                   |
| <b>v</b>                                                                                                    | 4                                                                                                    | 通话时间                                                                                                    | YYYY-MM-DD                                                                                                    | 10                                                                                                    | 前补州立                                                                                                    | • 0                                                                                                    | 上移                                     | 下移                                                                                                   |
| V                                                                                                    | 5                                                                                                    | 开始时间                                                                                                    | HHMMSS                                                                                                    | 12                                                                                                    | 前补位                                                                                                    | • 0                                                                                                    | 上移                                     | 下移                                                                                                   |
| J                                                                                                    | 6                                                                                                    | 通话时长                                                                                                    |                                                                                                    | 5                                                                                                    | 前补位                                                                                                    | • 0                                                                                                    | 上移                                     | 下移                                                                                                   |
| V                                                                                                    | 7                                                                                                    | 通话类型                                                                                                    |                                                                                                    | 5                                                                                                    | 前补忙立                                                                                                    | •                                                                                                    | 上移                                     |                                                                                                    |
|                                                                                                    |                                                                                                    | 话单结束符                                                                                                    | 0D0A                                                                                                    |                                                                                                    | 单条话单总长度                                                                                                    | 71                                                                                                    |                                        |                                                                                                    |
| 通话类型<br><i>案</i> 4 用<br>管中间件<br>书有效期:                                                                                                    |                                                                                                    | ビン PMSI ジ<br>永久有效                                                                                                    | 】<br>软件的命令分                                                                                                    | 分割符和命                                                                                                    | 令结束符, 美                                                                                                    | 作点击" <b>保</b>                                                                                                    | 存"按键                                   | ,如下图                                                                                                 |
| →<br>通话类型<br>ディッ<br><b>聚</b> 4 用<br>管中间件<br><sup>*</sup><br><sup>*</sup><br><sup>*</sup><br><sup>*</sup><br><sup>*</sup><br><sup>*</sup><br><sup>*</sup><br><sup></sup>                                                                                                    | )<br>户可自知<br>S器端 PMS                                                                                                    | eezzet=====<br>定义 PMSI 4<br>永久有效<br>7070                                                                                                    | 软件的命令分                                                                                                    | 分割符和命                                                                                                    | <b> </b> 令结束符,                                                                                                    | ¥点击"保                                                                                                    | <b>存</b> "按键<br>-                      | ,如下图                                                                                                 |
| →通话类型<br><i>定け</i><br><b>聚</b> 4用<br>管中间件<br><b>书有效期:</b><br>地监听端口<br>设备端 服务<br>选择模板                                                                                                    | ****<br>引户可自気<br>3<br>8號 PMS                                                                                                    | ezzettin<br>主义 PMSI 生<br>永久有效<br>7070<br>default                                                                                                    | ]<br>软件的命令分<br>]                                                                                                    | <b>}</b> 割符和命                                                                                                    | 令结束符, 疗                                                                                                    | た点击"保<br>保                                                                                                    | 存"按键<br>存                              | ,如下图                                                                                                 |
| →通话送卖型<br>× //<br>聚4 用<br>管中间件<br>北监听講□<br>路<br>樹<br>大<br>の<br>の<br>の<br>、<br>の<br>の<br>、<br>の<br>の<br>の<br>の<br>小<br>の<br>の<br>の<br>の<br>の<br>の<br>し<br>、<br>の<br>の<br>の<br>の<br>の<br>の<br>の<br>の<br>の<br>の<br>の<br>の<br>の                                                                                                    | メタジャ<br>月戸可自気<br>3<br>S器講 PMS                                                                                                    | eilitiin<br>È义 PMSI d<br>永久有效<br>7070<br>default                                                                                                    | 】<br>软件的命令分                                                                                                    | ♪割符和命                                                                                                    | ▶<br>◆结束符, ≠                                                                                                    | ⊧点击" <b>保</b><br>●                                                                                                    | 存"按键<br><br>辞                          | ,如下图                                                                                                 |
| 通话类型 定时<br>家 4 用<br>管中间件<br>书有效期:<br>选听满口服务<br>鼓择模板<br>教公分割符                                                                                                    | ☆ <i>☆☆</i><br>計戸可自気<br>□<br>客職講 PMS                                                                                                    | ezzet+=>==<br>主义 PMSI 4<br>永久有效<br>7070<br>default                                                                                                    | 软件的命令分                                                                                                    | ♪割符和命<br>PMS2<br>速符                                                                                                    | <b>▶</b>                                                                                                    | F点击"保<br>G<br>G                                                           | 存"按键<br>                               | ,如下图                                                                                                 |
| 通话送卖 200<br><b>聚 4 用</b><br>市均期:<br>下服發<br>均均量板<br>較板名称<br>約分分割符<br>活手単一叫醒<br>活手単一叫醒<br>100<br>100<br>100<br>100<br>100<br>100<br>100<br>10                                                                                                    | ****<br>引 户 可 自 気<br>5<br>客器端 PMS<br>単 免打扰 入住<br>格式定义                                                                                      | ezzet=ンロ<br>主义 PMSI ダ<br>永久有效<br>7070<br>default<br>し<br>ジェアの                                                                                                    | 软件的命令分<br><sup>协议</sup>                                                                                                    | ♪割符和命<br>PMS2<br>速符                                                                                                    | ▶<br>●令结束符, 并                                                                                                    |                                                                                                    | 存"按键<br>存<br>辞                         | ,如下图                                                                                                 |
| 通话要求 4 用<br>来 4 用<br>有效期:<br>后時一個件<br>路上<br>路上<br>時一個<br>一個<br>一個<br>一個<br>一個<br>一個<br>一個<br>一個<br>一個<br>一個<br>一個<br>一個<br>一個<br>一                                                                                                    | ****<br>日 戸 可 自 気                                                                                                    | eezut+=>n<br>È义 PMSI 4<br><mark>赤久有效</mark><br>7070<br>default<br>default<br>字段名称                                                                                                    | 軟件的命令分       bù       bù       bà       bà                                                                                                    |                                                                                                    | ▶ ◆结束符, 扌                                                                                                    | 午点击" <b>保</b><br>导入模板 (保<br>补位字符                                                                                                    | 存"按键<br>辞<br>辞                         | ,如下图                                                                                                 |
| 通话来 4 用<br>来 4 用<br>用 4 用<br>有效听服 版<br>都 4 版<br>和 6 所<br>版<br>和 6 所<br>版<br>和 6 所<br>版<br>和 6 所<br>版<br>和 6 所<br>版<br>和 6 所<br>版<br>和 6 所<br>版<br>和 6 所<br>版<br>和 6 所<br>版<br>和 7 所<br>版<br>和 6 所<br>的<br>中<br>间<br>体<br>:<br>"""""""""""""""""""""""""""""""""""                                                                                                    | ****<br>月戸可自気<br>5<br>5<br>5<br>5<br>5<br>5<br>3<br>7<br>7<br>5<br>5<br>3<br>7<br>7<br>7<br>7<br>7<br>7<br>7<br>7<br>7<br>7<br>7<br>7<br>7 | eezu+=→⊓<br>È 义 PMSI d<br>永久有效<br>7070<br>default<br>↓<br>default<br>→<br>字段名称<br>开始符                                                                                                    | 软件的命令分                                                                                                    | 予割符和命     PMS2     康符     所占位     G     2                                                                                                    | 、          、          、          、          、          、          、          、          、          、          、          、          、          、          、          、          、          、          、          、          、          、          、          、          、          、          、          、          、          、          、          、          、          、          、          、          、          、 <t< td=""><td>ド点击"保<br/>(<br/>)<br/>(<br/>)<br/>(<br/>)<br/>(<br/>)<br/>(<br/>)<br/>(<br/>)<br/>(<br/>)<br/>(<br/>)<br/>(<br/>)<br/>(</td><td>存"按键<br/>辞<br/>辞</td><td>,如下图</td></t<> | ド点击"保<br>(<br>)<br>(<br>)<br>(<br>)<br>(<br>)<br>(<br>)<br>(<br>)<br>(<br>)<br>(<br>)<br>(<br>)<br>(                                                                                                    | 存"按键<br>辞<br>辞                         | ,如下图                                                                                                 |
| 通话是 <sup>200</sup> 用<br>来管带中间体<br>书地监备好数。<br>好数数。<br>一个和"一个"。<br>一个"一个"。<br>一个""。<br>一个""。<br>一个""。<br>一个""。<br>一个""。<br>一个""。<br>一个""。<br>一个""。<br>一个""。<br>一个""。<br>一个""<br>一个""<br>一个""<br>一个""<br>一个""<br>一个""<br>一个""<br>一个""                                                                                                    | ****<br>子可自気                                                                                                    | eezu+=→⊓<br>È义PMSI                                                                                                    | 软件的命令分<br>物心<br><sup>协议</sup><br><sup>命令结</sup>                                                                                                    | →割符和命   PMS2   康符   「新占位意   2   5                                                                                                    |                                                                                                    | ド点击"保<br>保<br>号入模板 係<br>补位字符                                                                                                    | 存"按键<br>辞<br>辞                         | ,如下图<br>□<br>**7                                                                                     |
| ·通话要求<br>The set of the set of th | ****<br>一<br>一<br>予<br>新<br>満<br>PMS                                                                                                    | eeiiii+=→⊓<br>È义 PMSI d<br><del>亦久有效</del><br>7070<br>default<br>↓<br>default<br>↓<br>才跟房<br>字段名称<br>开始符<br>主叫号码<br>被叫号码                                                                                                    | 軟件的命令分       bù       bù       bàù       bàù       bàù       bàù       bàù       bàù       bàù       bàù       bàù       bàù       bàù       bàù       bàù       bàù       bàù       bàù       bàù       bàù       bàù       bàù       bàù       bàù       bàù       bàù       bàù       bàù       bàù       bàù       bàà       bàù       bàù       bà       bà </td <td>PMS2     原符     「所占位宽     2     5     32</td> <td>*        *        下        下        下        下</td> <td>F点击"保<br/>保<br/>号入模板 低<br/>补位字符</td> <td>存"按键<br/>辞<br/>辞<br/>上移</td> <td>,如下图<br/>日<br/>部<br/>7<br/>8<br/>7<br/>8<br/>7</td> | PMS2     原符     「所占位宽     2     5     32                                                                                                    | *        *        下        下        下        下                                                                                                    | F点击"保<br>保<br>号入模板 低<br>补位字符                                                                                                    | 存"按键<br>辞<br>辞<br>上移                   | ,如下图<br>日<br>部<br>7<br>8<br>7<br>8<br>7                                                              |
| 通话来管书地。"备好。""我们是一个""我们"。"你们是一个"我们"。"你们是一个"我们"。"你们是一个"我们"。"你们是一个"我们"。"你们是一个"我们"。"你们,我们是一个"我们"。"你们,我们是                                                                                                    | ****<br>一可自気                                                                                                    | American American<br>を义 PMSI ダ<br>赤久有效<br>7070<br>default 、<br>default<br>す段名称<br>开始符<br>主叫号码<br>被叫号码<br>通话时间                                                                                                    | 次件的命令分<br>物议<br>命令结<br>ST<br>                                                                                                    | PMS2     東符     「所占位     「     「     」     「     」     32     」     10     」                                                                                                    |                                                                                                    | ド点击"保<br>(<br>号入模板)<br>(<br>の)                                                                                                    | 存"按键<br>辞<br>辞<br>上移<br>上移             | 9 不 如 下 图<br>3 · · · · · · · · · · · · · · · · · · ·                                                 |
| 通行 化合物 化合物 化合物 化合物 化合物 化合物 化合物 化合物 化合物 化合物                                                                                                    | ****<br>一可自気                                                                                                    | Alexandrewsin<br>を义 PMSI ダ<br>永久有效<br>7070<br>default<br>・<br>default<br>・<br>、<br>、<br>な<br>す段名称<br>开始符<br>主叫号码<br>被叫号码<br>通话时间<br>开始时间                                                                                                    | 软件的命令分<br>物心<br><sup>协议</sup><br><sup>命令结</sup><br>ST<br>ST<br>YYYY-MM-DD<br>HHMMSS                                                                                                    | PMS2     東符     「所占位宽     2     5     32     10     12     12                                                                                                    |                                                                                                    | <ul> <li>ド点击"保)</li> <li>号入模板 ●</li> <li>●</li> <li>●</li></ul>          | 存"按键<br>存<br>容<br>正移<br>上移<br>上移       | ,如下图<br>                                                                                             |
| 通报管节书 地路 择鞭 教育 新地路 经接款 令者 话 选择 一月 体明的 一般的 一般的 一般的 一般的 一般的 一般的 一般的 一般的 一般的 一般                                                                                                    | ****<br>一一可自気<br>5<br>5<br>6<br>5<br>5<br>5<br>5<br>5<br>5<br>5<br>5<br>5<br>5<br>5<br>5<br>5                                              | American American<br>を文有效<br>「7070<br>default<br>「<br>default<br>「<br>な<br>な<br>か久有效<br>「<br>7070<br>default<br>「<br>で<br>で<br>の<br>の<br>の<br>の<br>の<br>の<br>の<br>の<br>の<br>の<br>の<br>の<br>の                                                                                                    | 次件的命令分<br>物议<br>命令结<br>ST<br>ST<br>YYYY-MM-DD<br>HHMMSS                                                                                                    | PMS2     東符     「所占位宽     10     12     5     5     5     5     5     5     5     5     5     5     5     5     5     5     5     5     5     5     5     5     5     5     5     5     5     5     5     5     5     5     5     5     5     5     5     5     5     5     5     5     5     5     5     5     5     5     5     5     5     5     5     5     5     5     5     5     5     5     5     5     5     5     5     5     5     5     5     5     5     5     5     5     5     5     5     5     5     5     5     5     5     5     5     5     5     5     5     5     5     5     5     5     5     5     5     5     5     5     5     5     5     5     5     5     5     5     5     5     5     5     5     5     5     5     5     5     5     5     5     5     5     5     5     5     5     5     5     5     5     5     5     5     5     5     5     5     5     5     5     5     5     5     5     5     5     5     5     5     5     5     5     5     5     5     5     5     5     5     5     5     5     5     5     5     5     5     5     5     5     5     5     5     5     5     5     5     5     5     5     5     5     5     5     5     5     5     5     5     5     5     5     5     5     5     5     5     5     5     5     5     5     5     5     5     5     5     5     5     5     5     5     5     5     5     5     5     5     5     5     5     5     5     5     5     5     5     5     5     5     5     5     5     5     5     5     5     5     5     5     5     5     5     5     5     5     5     5     5     5     5     5     5     5     5     5     5     5     5     5     5     5     5     5     5     5     5     5     5     5     5     5     5     5     5     5     5     5     5     5     5     5     5     5     5     5     5     5     5     5     5     5     5     5     5     5     5     5     5     5     5     5     5     5     5     5     5     5     5     5     5     5     5     5     5     5     5     5     5     5     5     5     5     5     5     5     5     5     5     5     5     5     5     5 |                                                                                                    | <ul> <li>ド点击"保</li> <li>・</li> <li>・&lt;</li></ul> | 存"按键<br>辞<br>辞<br>上移<br>上移<br>上移       | y 加下图<br>3<br>3<br>3<br>3<br>3<br>3<br>3<br>3<br>3<br>3<br>3<br>3<br>3<br>3<br>3<br>3<br>3<br>3<br>3 |
| 通报管书地路。经财命的资格。                                                                                                    | *****<br>) 戸可自気<br>5<br>5<br>6<br>7                                                                                                    | Jeizzit==>IT         主义 PMSI 结         永久有效         7070         default         」         default         」         default         」         default         」         default         」         default         」         default         」         default         」         default         」         default         」         default         」         」         」         」         」         」         」         」         」         」         」         」         」         」         」         」         」         」         」         」         」         」         」         」         」         」         」         」         」 <td>软件的命令分<br/>物心<br/><sup>命令结</sup><br/>ST<br/>ST<br/>HHMMSS</td> <td>→割符和命   PMS2   康符   「新占位意   32   10   12    5   5</td> <td></td> <td>F点击"保<br/>(<br/>(<br/>(<br/>(<br/>(<br/>(<br/>(<br/>(<br/>(<br/>(<br/>(<br/>(<br/>(</td> <td>存"按键<br/>辞<br/>辞<br/>上移<br/>上移<br/>上移<br/>上移</td> <td>,如下图<br/>口<br/>下移<br/>下移<br/>下移<br/>下移</td> | 软件的命令分<br>物心<br><sup>命令结</sup><br>ST<br>ST<br>HHMMSS                                                                                                    | →割符和命   PMS2   康符   「新占位意   32   10   12    5   5                                                                                                    |                                                                                                    | F点击"保<br>(<br>(<br>(<br>(<br>(<br>(<br>(<br>(<br>(<br>(<br>(<br>(<br>(                                                                                                    | 存"按键<br>辞<br>辞<br>上移<br>上移<br>上移<br>上移 | ,如下图<br>口<br>下移<br>下移<br>下移<br>下移                                                                    |

## 6.2 区域 2

用户可在该区域设置**话单、叫醒、免打扰和入住\退房**等参数配置,如下图。

| 西管中间件    |       |       |            |      |           |      | -  | _  |
|----------|-------|-------|------------|------|-----------|------|----|----|
| 命令分割符    |       |       | 命令结        | 束符   |           |      | 保存 |    |
| 话单 叫醋    | 1 免打扰 | 入住/退房 |            |      |           |      |    |    |
| 「话单命令    | 格式定义一 |       |            |      |           |      |    |    |
| 选择       | 序号    | 字段名称  | 数据参数       | 所占位宽 | 补位方式      | 补位字符 |    |    |
| <b>v</b> | 1     | 开始符   | ST         | 2    |           |      |    | 下移 |
| ম        | 2     | 主叫号码  |            | 5    | 不补险       |      | 上移 | 下移 |
| ঘ        | 3     | 被叫号码  |            | 32   |           |      | 上移 | 下移 |
| ম        | 4     | 通话时间  | YYYY-MM-DD | 10   | 前补位       | 0    | 上移 | 下移 |
| ম        | 5     | 开始时间  | HHMMSS     | 12   | 前补位       | 0    | 上移 | 下移 |
| ম        | 6     | 通话时长  |            | 5    | 前补位 _     | 0    | 上移 | 下移 |
| ঘ        | 7     | 通话类型  |            | 5    | 前补位       |      | 上移 |    |
|          |       | 话单结束符 | 0D0A       |      | 单条话单总长度 7 | 1    |    |    |
| ┌通话类型    |       |       |            |      |           |      |    |    |
| 系统       | 洛称    | 编码标识  |            |      |           |      |    |    |
| 19       | F入    | IN    |            |      |           |      |    |    |
| 9        | F出    | OU    |            |      |           |      |    |    |
|          |       |       |            |      |           |      |    |    |

#### 6.2.1 设置话单参数

PMSI 酒店管理系统中间件可将 OM 设备发来的 API 指令格式转化为 PMS 酒店管理系统话 单格式,其支持中软和华为(17 位和 19 位)两种话单格式。用户可在"PMS>话单参数" 选项卡中设置话单格式参数,并通过右侧的"上移"和"下移"按键,调整各参数在话单中 的位置,如下图。

|          | _     |       |            |           |           | _    |    |    |
|----------|-------|-------|------------|-----------|-----------|------|----|----|
| 命令分割符    | F     |       | 命令组        | 「「「「」「」「」 |           |      | 保存 |    |
| 话单 叫酒    | 星 免打扰 | 入住/退房 |            |           |           |      |    |    |
| ⁻话单命令    | 格式定义一 |       |            |           |           |      |    |    |
| 选择       | 序号    | 字段名称  | 数据参数       | 所占位宽      | 补位方式      | 补位字符 |    |    |
| <b>v</b> | 1     | 开始符   | ST         | 2         |           |      |    | 下移 |
| ম        | 2     | 主叫号码  |            | 5         |           |      | 上移 | 下移 |
| ঘ        | 3     | 被叫号码  |            | 32        |           |      | 上移 | 下移 |
| <b>v</b> | 4     | 通话时间  | YYYY-MM-DD | 10        | 前补位 🚽     | 0    | 上移 | 下移 |
| ন        | 5     | 开始时间  | HHMMSS     | 12        | 前补位       | 0    | 上移 | 下移 |
| <b>v</b> | 6     | 通话时长  |            | 5         | 前补位       | 0    | 上移 | 下移 |
| ম        | 7     | 通话类型  |            | 5         | 前补位       |      | 上移 |    |
|          |       | 话单结束符 | 0D0A       |           | 单条话单总长度 7 | 1    |    |    |
| ┌通话类型    |       |       |            |           |           |      |    |    |
| 系統       | 充名称   | 编码标识  |            |           |           |      |    |    |
| 0        | 予入    | IN    |            |           |           |      |    |    |
| D        | 乎出    | OU    |            |           |           |      |    |    |
| 内部       | 邓呼叫   | LO    |            |           |           |      |    |    |
| 保存       |       |       |            |           |           |      |    |    |

**注:** 中软话单的结束符格式为 **"0D0A**",其代表回车换行,华为话单的结束符是 bcc,其为进行 bcc 计算后的数值。

#### 6.2.2 叫醒服务

用户可在"PMS>叫醒"选项卡中,设置叫醒命令格式定义,并通过右侧的"上移"和"下移"按键,调整各参数在命令格式中的位置,PMSI中间件向 PMS系统发送叫醒命令后,要求 PMS系统反馈一个返回值,返回值的参数由用户来确定,默认为 ACK,用户完成参数设置后,点击"保存"按键,如下图。

| 8 | 酒管中间件    |        |           |          |         |        |          |     |    | - | $\times$ |
|---|----------|--------|-----------|----------|---------|--------|----------|-----|----|---|----------|
|   | 证书有效期:   |        | 永久有效      |          |         |        |          |     |    |   | ^        |
|   | 本地监听端口   |        | 7070      |          |         |        |          |     | 保存 |   |          |
|   | 设备端服务    | 器端 PMS |           |          |         |        |          |     |    |   |          |
|   | 选择模板     |        | default 🗸 |          |         |        | 导        | 入模板 | 保存 |   |          |
|   | 模板名称     |        | default   | 协议       | PN      | 1S2 🗸  |          |     |    |   |          |
|   | 命令分割符    |        |           | 命令组      | 吉束符     |        |          |     | 保存 |   |          |
|   | 话单 叫醒    | 免打扰 入住 | /退房       |          |         |        |          |     |    |   |          |
|   | 「叫醒命令格   | 弑定义——— |           |          |         |        |          |     |    |   |          |
|   | 选择       | 序号     | 字段名称      | 数据参数     | 所占位的    | 急 补位方式 |          |     |    |   |          |
|   |          | 1      | 开始符       | SE ST    | 5       | 前补位    | -        |     | 下移 |   |          |
|   | ঘ        | 2      | 分机号码      |          | 8       | 前补位    | <b>•</b> | 上移  | 下移 |   |          |
|   | ম        | 3      | 功能码       | TI       | 3       | 后补位    | •        | 上移  | 下移 |   |          |
|   | <b>N</b> | 4      | 叫醒时间      | HH:MM    | 5       | 前补位    | •        | 上移  | 下移 |   |          |
|   | ঘ        | 5      | 设置与取消     | ON/OF    | 2       | 不补位    | <b>•</b> | 上移  |    |   |          |
|   |          |        | 命令应答      | ACK      |         | 返回值内容  |          |     |    |   |          |
|   | 保存       |        | 设置命令      | 应答参数(返回信 | i内容),默认 | 为ACK   |          |     |    |   |          |
|   |          |        |           |          |         |        |          |     |    |   |          |
|   |          |        |           |          |         |        |          |     |    |   | ~        |

**注:** PMS 系统发往 PMSI 中间件的叫醒命令须符合北电 PMS 协议,其格式为: SE ST <dn>TI<time><ON/OF>

各字段含义如下:

SE ST: 起始符

<dn>: 被叫客房分机号

TI: 表示"叫醒时间"的功能码

<time>: 叫醒的时间

<ON/OF>: ON为开启叫醒功能, OF为关闭叫醒功能, 缺省为ON。

例 1: SE ST 125 TI18:00ON

该命令的含义: SE ST 是命令起始符, 125 是被叫客房分机号, TI 是"叫醒时间"的功能码, 18:00 表示 18 点叫醒, ON 表示开启叫醒功能(OF 表示关闭)。

#### 6.2.3 免打扰服务

用户可在"PMS>免打扰"选项卡中,设置免打扰命令格式定义,并通过右侧的"上移"和 "下移"按键,调整各参数在命令格式中的位置,PMSI中间件向 PMS 系统发送免打扰命 令后,要求 PMS 系统反馈一个返回值,返回值的参数由用户来确定,默认为 ACK,用户完 成参数设置后,点击"保存"按键,如下图。

| 2 | 酒管中间件    |        |           |          |           |       |             |    | - | $\times$ |
|---|----------|--------|-----------|----------|-----------|-------|-------------|----|---|----------|
|   | 证书有效期:   |        | 永久有效      |          |           |       |             |    |   | ^        |
|   | 本地监听端口   |        | 7070      |          |           |       |             | 保存 |   |          |
|   | 设备端服务    | 器端 PMS |           |          |           |       |             |    |   |          |
|   | 选择模板     |        | default 🗸 |          |           |       | 导入模板        | 保存 |   |          |
|   | 模板名称     |        | default   | 协议       | PMS2      | *     |             |    |   |          |
|   | 命令分割符    |        |           | 命令约      | 吉束符       |       |             | 保存 |   |          |
|   | 话单 叫醒    | 免打扰入住  | /退房       |          |           |       |             |    |   |          |
|   | 「免打扰命令   | 格式定义—— |           |          |           |       |             |    |   |          |
|   | 选择       | 序号     | 字段名称      | 数据参数     | 所占位宽      | 补位方式  |             |    |   |          |
|   | <u>।</u> | 1      | 开始符       | SE ST    | 5         | 前补位   | •           | 下移 |   |          |
|   | ম        | 2      | 分机号码      |          | 8         | 前补位   | <b>▼</b> 上移 | 下移 |   |          |
|   | ঘ        | 3      | 功能码       | DN       | 3         | 后补位   | - 上移        | 下移 |   |          |
|   | <b>U</b> | 4      | 设置与取消     | ON/OF    | 2         | 不补1位  | ▼ 上移        |    |   |          |
|   |          |        | 命令应答      | ACK      |           | 返回值内容 |             |    |   |          |
|   | 保存       |        |           |          |           |       |             |    | - |          |
|   |          |        | 设置        | 命令应答参数(返 | 凹值内容) ,默认 | 为AC   |             |    |   |          |
|   |          |        |           |          |           |       |             |    |   |          |
|   |          |        |           |          |           |       |             |    |   |          |
|   |          |        |           |          |           |       |             |    |   | ~        |

**注:** PMS 系统发往 PMSI 中间件的免打扰命令须符合北电 PMS 协议,其格式为: SE ST <dn>DN<ON/OF>

各字段含义如下:

SE ST: 起始符

<dn>: 需免打扰服务的客房的分机号

DN:表示"免打扰服务"的功能码

<ON/OF>: ON为开启免打扰功能, OF为关闭免打扰功能, 缺省为ON。

例: SE ST 125 DN ON

该命令的含义: SE ST 是命令起始符, 125 是需要免打扰服务的客房分机号, DN 是 "免 **打扰服务"**的功能码, ON 表示开启免打扰功能(OF 表示关闭)。

#### 6.2.4 入住/退房服务

用户可在 "PMS>入住/退房" 选项卡中,设置入住/退房命令格式定义和分机权限参数,并 能设置客房分机权限等级参数,如下图。

| 令分割符                                                                                                    | Ŧ                                            |                                                                                                    | 命令约                                  | 吉束符                                |                                                                       |                                                                                                    | 保存                              |
|----------------------------------------------------------------------------------------------------|----------------------------------------------|----------------------------------------------------------------------------------------------------|--------------------------------------|------------------------------------|-----------------------------------------------------------------------|----------------------------------------------------------------------------------------------------|---------------------------------|
| 单门叫面                                                                                                    | 圍免打扰                                         | 入住/退房                                                                                                    |                                      |                                    |                                                                       |                                                                                                    |                                 |
| 、住/退历                                                                                                    | 房命令格式定                                       | <u>ل</u>                                                                                                    |                                      |                                    |                                                                       |                                                                                                    |                                 |
| 选择                                                                                                    | 序号                                           | 字段名称                                                                                                    | 数据参数                                 | 所占位宽                               | 补位方式                                                                  | 设置入值                                                                                                    | 主/退房                            |
| <b>v</b>                                                                                                   | 1                                            | 开始符                                                                                                    | SE ET                                | 5                                  | 前补位                                                                   | <b>*</b>                                                                                                    | 下移                              |
| <b>v</b>                                                                                                   | 2                                            | 分机号码                                                                                                    |                                      | 8                                  | 前补付立                                                                  | • 上移                                                                                                    | 下移                              |
| ব                                                                                                    | 3                                            | 功能码                                                                                                    | CH                                   | 5                                  | 前补价立                                                                  | - 上移                                                                                                    | 下移                              |
| <b>v</b>                                                                                                   | 4                                            | 入住/退房                                                                                                    | IN/OF                                | 5                                  | 前补价立                                                                  | ↓ 上移                                                                                                    | 下移                              |
| V                                                                                                    | 5                                            | 姓名                                                                                                    |                                      | 20                                 | 前补价立                                                                  | ↓ 上移                                                                                                    | 下移                              |
| <b>v</b>                                                                                                   | 6                                            | 分机权限功能码                                                                                                    | E/F                                  | 1                                  | <b>⊼</b> ≉M立                                                          | - 上移                                                                                                    | 下移                              |
| <b>v</b>                                                                                                   | 7                                            | 分机权限                                                                                                    |                                      | 1                                  | 不补M立                                                                  | - 上移                                                                                                    |                                 |
|                                                                                                    |                                              | 命令应答                                                                                                    | ACK                                  |                                    | 返回值内容                                                                 |                                                                                                    |                                 |
| 分机权限                                                                                                    | 命令格式定义                                       | <u>ک</u>                                                                                                    |                                      |                                    |                                                                       |                                                                                                    |                                 |
|                                                                                                    |                                              |                                                                                                    |                                      |                                    |                                                                       |                                                                                                    |                                 |
| 选择                                                                                                    | 序号                                           | 字段名称                                                                                                    | 数据参数                                 | 所占位宽                               | 补位方式                                                                  | 设置客房                                                                                                    | 分机权限                            |
| 选择<br>IV                                                                                                   | 序号<br>1                                      | 字段名称<br>开始符                                                                                                    | 数据参数<br>SE ST                        | 所占位宽                               | 补位方式                                                                  | 设置客房                                                                                                    | 分机权限下移                          |
| 전<br>고                                                                                                    | 序号<br>1<br>2                                 | 字段名称<br>开始符<br>分机号码                                                                                                    | 数据参数<br>SE ST                        | 所占位宽<br>5<br>8                     | 补位方式<br>前补位<br>前补位                                                    | <ul> <li>设置客房</li> <li>↓</li> <li>↓</li> <li>上移</li> </ul>                                                          | 分机权限       下移       下移          |
| 送择<br>マ<br>マ                                                                                               | 序号<br>1<br>2<br>3                            | 字段名称<br>开始符<br>分机号码<br>分机权限功能码                                                                                                    | 数据参数<br>SE ST<br>E/F                 | 所占位宽<br>5<br>8<br>1                | <ul> <li>补位方式</li> <li>前补位</li> <li>前补位</li> <li>不补位</li> </ul>       | <ul> <li>设置客房</li> <li>↓</li> <li>↓</li> <li>上移</li> <li>↓</li> <li>上移</li> </ul>                                   | 分机权限       下移       下移       下移 |
| 送择<br>マ<br>マ<br>マ                                                                                          | 序号<br>1<br>2<br>3<br>4                       | 字段名称<br>开始符<br>分机号码<br>分机权限功能码<br>分机权限                                                                                                   | 数据参数<br>SE ST<br>E/F                 | 所占位宽<br>5<br>8<br>1<br>1           | 补位方式       前补位       前补位       不补位                                    | <ul> <li>设置客房</li> <li>上移</li> <li>上移</li> <li>上移</li> <li>上移</li> </ul>                                            | 分机权限       下移       下移       下移 |
| 送择<br>고<br>고                                                                                               | 序号<br>1<br>2<br>3<br>4                       | 字段名称<br>开始符<br>分机号码<br>分机权限功能码<br>分机权限<br>命令应答                                                                                           | 数据参数<br>SE ST<br>E/F<br>ACK          | 所占位宽<br>5<br>8<br>1<br>1           | 补位方式       前补位       前补位       不补位       不补位       返回值内容              | 设置客房<br>▼ 上移<br>▼ 上移<br>▼ 上移<br>▼ 上移                                                                                | 分机权限       下移       下移       下移 |
| 选择 マ マ マ マ ク の の の の の の の の の の の の の の の                                                                 | 序号<br>1<br>2<br>3<br>4                       | 字段名称<br>开始符<br>分机号码<br>分机权限功能码<br>分机权限<br>命令应答                                                                                           | 数据参数<br>SE ST<br>E/F<br>ACK          | 所占位宽<br>5<br>8<br>1<br>1           | 补位方式       前补位       前补位       不补位       不补位       返回值內容              | <ul> <li>设置客房</li> <li>↓</li> <li>↓</li> <li>上移</li> <li>↓</li> <li>上移</li> <li>↓</li> <li>上移</li> </ul>            | 分机权限       下移       下移       下移 |
| 海経 ママママ マママ ののののののでのののののののののののののののののののののの                                                                  | 序号<br>1<br>2<br>3<br>4<br>元在称                | 字段名称<br>开始符<br>分机号码<br>分机权限功能码<br>分机权限<br>命令应答<br>編码标识                                                                                   | 数据参数<br>SE ST<br>E/F<br>ACK          | 所占位宽<br>5<br>8<br>1<br>1           | 补位方式       前补位       前补位       「赤补位       不补位       返回值内容             | 设置客房<br>• 上移<br>• 上移<br>• 上移                                                                                        | 分机权限       下移       下移       下移 |
| 选择<br>マロマママママママママママママママママママママママママママママママママママ                                                                | 序号<br>1<br>2<br>3<br>4<br>元在名称<br>内线         | <ul> <li>字段名称</li> <li>开始符</li> <li>分机号码</li> <li>分机权限功能码</li> <li>分机权限</li> <li>命令应答</li> <li>編码标识</li> <li>0/X</li> </ul>              | 数据参数<br>SE ST<br>E/F<br>ACK          | 所占位宽<br>5<br>8<br>1<br>1<br>1      | 补位方式       前补位       前补位       不补位       不补位       返回值内容              | 设置客房<br>• 上移<br>• 上移<br>• 上移                                                                                        | 分机权限       下移       下移       下移 |
| 海<br>海<br>切<br>切<br>切<br>切<br>切<br>切<br>切<br>の<br>の<br>の<br>の<br>の<br>の<br>の<br>の<br>の<br>の<br>の<br>の<br>の | 序号<br>1<br>2<br>3<br>4<br>元名称<br>内线<br>节话    | <ul> <li>字段名称</li> <li>开始符</li> <li>分机号码</li> <li>分机权限功能码</li> <li>分机权限</li> <li>命令应答</li> <li>編码标识</li> <li>0/X</li> <li>1/2</li> </ul> | 数据参数<br>SE ST<br>E/F<br>ACK<br>设置客房电 | 所占位宽<br>5<br>8<br>1<br>1<br>1<br>5 | 补位方式       前补位       前补位       「赤补位       「赤补位       返回值内容            | 设置客房<br>• 上移<br>• 上移<br>• 上移                                                                                        | 分机权限       下移       下移       下移 |
| 择 ロ ロ ロ ロ 和 のののの (1) (1) (1) (1) (1) (1) (1) (1) (1) (1)                                                   | 序号<br>1<br>2<br>3<br>4<br>死内 行话<br>国内        | 字段名称<br>开始符<br>分机号码<br>分机权限功能码<br>分机权限<br>命令应答<br>()/X<br>1/2<br>3                                                                       | 数据参数<br>SE ST<br>E/F<br>ACK<br>设置客房电 | 所占位宽<br>5<br>8<br>1<br>1<br>1<br>5 | 补位方式       前补位       前补位       「赤补位       「赤补位       返回值内容            | 设置客房<br>• 上移<br>• 上移<br>• 上移                                                                                        | 分机权限       下移       下移       下移 |
| 选择<br>[2] [2] [2] [2] [4] [4] [4] [4] [4] [4] [4] [4] [4] [4                                               | 序号<br>1<br>2<br>3<br>4<br>先内书 西<br>国<br>际    | 字段名称<br>开始符<br>分机号码<br>分机权限功能码<br>分机权限<br>命令应答<br>()/X<br>1/2<br>3<br>4                                                                  | 数据参数<br>SE ST<br>E/F<br>ACK          | 所占位宽<br>5<br>8<br>1<br>1<br>1<br>5 | 补位方式       前补位       前补位       「新补位       「不补位       「不补位       返回值内容 | <ul> <li>设置客房</li> <li>、</li> <li>、</li> <li>上移</li> <li>、</li> <li>、</li> <li>上移</li> <li>、</li> <li>上移</li> </ul> | <u>分机収限</u><br>下移<br>下移<br>下移   |
| 选择 レ レ レ レ レ レ レ レ レ ひ ひ ひ ひ ひ ひ ひ ひ ひ ひ                                                                   | 序号<br>1<br>2<br>3<br>4<br>先名称<br>方 话 国<br>国际 | 字段名称<br>开始符<br>分机号码<br>分机权限功能码<br>分机权限<br>命令应答<br>()/X<br>1/2<br>3<br>4                                                                  | 数据参数<br>SE ST<br>E/F<br>ACK          | 所占位宽<br>5<br>8<br>1<br>1<br>1<br>3 | 补位方式       前补位       前补位       「新补位       「不补位       「不补位       返回值内容 | 设置客房<br>· 上移<br>· 上移<br>· 上移<br>· 上移                                                                                | <u>分机权限</u><br>下移<br>下移<br>下移   |

#### 步骤1入住/退房

用户可在"入住/退房"功能区设置客房入住/退房的参数,并通过右侧的"上移"和"下 移"按键,调整各参数在命令格式中的位置,PMSI向PMS系统发送入住/退房参数的设 置命令后,要求 PMS系统反馈一个返回值,返回值的参数由用户确定,默认为 ACK,如 下图。

| 8 | 酒管中间件    |        |         |       |      |       |    |     |         | -    |     | ×            |
|---|----------|--------|---------|-------|------|-------|----|-----|---------|------|-----|--------------|
|   | 命令分割符    |        |         | 命令续   | 吉束符  |       |    |     | 保存      |      |     | ^            |
|   | 话单 叫醒    | 免打扰    | \住/退房   |       |      |       |    |     |         |      |     |              |
|   | 「入住/退房   | 命令格式定  | ž       |       |      |       |    |     |         |      |     |              |
|   | 选择       | 序号     | 字段名称    | 数据参数  | 所占位宽 | 补位方式  |    |     |         |      |     | н.           |
|   | <b>N</b> | 1      | 开始符     | SE ET | 5    | 前补位   | •  |     | 下移      |      |     |              |
|   | <b>N</b> | 2      | 分机号码    |       | 8    | 前补位   | •  | 上移  | 下移      |      |     |              |
|   | ম        | 3      | 功能码     | СН    | 5    | 前补位   | •  | 上移  | 下移      |      |     |              |
|   | <b>N</b> | 4      | 入住/退房   | IN/OF | 5    | 前补位   | ¥  | 上移  | 下移      |      |     |              |
|   | 되        | 5      | 姓名      |       | 20   | 前补位   | •  | 上移  | 下移      |      |     |              |
|   | 되        | 6      | 分机权限功能码 | E/F   | 1    | 不补位   | •  | 上移  | 下移      |      |     |              |
|   | <b>T</b> | 7      | 分机权限    |       | 1    | 不补位   | •  | 上移  |         |      |     |              |
|   |          |        | 命令应答    | ACK   |      | 返回值内容 |    |     |         |      |     |              |
|   | 一分机权限备   | 命令格式定义 | L       |       |      |       | 设置 | 命令应 | 答参数 (返回 | 直内容) | ,默认 | <b>ђАС</b> К |
|   | 选择       | 序号     | 字段名称    | 数据参数  | 所占位宽 | 补位方式  |    |     |         |      |     |              |
|   | ঘ        | 1      | 开始符     | SE ST | 5    | 前补位   | •  |     | 下移      |      |     |              |
|   | <b>T</b> | 2      | 分机号码    |       | 8    | 前补位   | Ţ  | 上移  | 下移      |      |     |              |
|   | <b>N</b> | 3      | 分机权限功能码 | E/F   | 1    | 不补位   | •  | 上移  | 下移      |      |     |              |
|   |          |        |         | 1     |      |       |    |     |         |      |     | +            |

**注:** PMS 系统发往 PMSI 中间件的入住/退房命令须符合北电 PMS 协议, 其格式为: SE ET <dn>CH<IN/OF><name><E/F>

- 各字段含义如下:
- SE ET: 起始符
- <dn>: 需要入住/退房服务的客房分机号
- CH: 表示"客房状态"的功能码
- <IN/OF>: 入住/退房
- <name>: 客人姓名
- <E/F>: 开/关客房电话权限,具体权限参数如下:
  - E0 开内线电话
  - F0 关内线电话
  - E1 开市内电话(和E2功能相同)
  - F1 关市内电话(和F2功能相同)
  - E2 开市内电话
  - F2 关市内电话
  - E3 开国内长途电话
  - F3 关国内长途电话
  - E4 开国际长途电话
  - F4 关国际长途电话
  - EX 关到只有内线权限
- 例: SE ET 125 CH IN WM E4

该命令的含义: SE ET是命令起始符,125表示客人房间分机号, CH是"客房状态"的功能码, IN表示客人入住(OF表示退房), WM是客人名字, E4表示开通国际长途电话权限。

#### 步骤 2 设置客房分机权限

用户可在"分机权限参数"功能区,在客人非入住/退房的情况下,设置客房分机的权限参数,并通过右侧的"上移"和"下移"按键,调整各参数在命令格式中的位置,PMSI中间件向 PMS 系统发送分机权限参数的设置命令后,要求 PMS 系统反馈一个返回值,返回值的参数由用户来确定,默认为 ACK,如下图。

| 的间件      |        |          |       |        |           |     |              |    | - | - |  |
|----------|--------|----------|-------|--------|-----------|-----|--------------|----|---|---|--|
| $\sim$   | 5      | 姓名       |       | 20     | 前补位       | •   | 上移           | 卜移 | I |   |  |
| <b>N</b> | 6      | 分机权限功能码  | E/F   | 1      | 不补位       | •   | 上移           | 下移 |   |   |  |
| J        | 7      | 分机权限     |       | 1      | 不补M立      | Ţ   | 上移           |    |   |   |  |
|          |        | 命令应答     | ACK   |        | 返回值内容     |     |              |    |   |   |  |
| 分机权限。    | 命令格式定义 | <u>ک</u> |       |        |           |     |              |    |   |   |  |
| 选择       | 序号     | 字段名称     | 数据参数  | 所占位宽   | 补位方式      |     |              |    |   |   |  |
| J        | 1      | 开始符      | SE ST | 5      | 前补位       | ¥   |              | 下移 |   |   |  |
| <b>v</b> | 2      | 分机号码     |       | 8      | 前补险       | ¥   | 上移           | 下移 |   |   |  |
| V        | 3      | 分机权限功能码  | E/F   | 1      | 不补M立      | •   | 上移           | 下移 |   |   |  |
| V        | 4      | 分机权限     |       | 1      | 不补M立      | Ţ   | 上移           |    |   |   |  |
|          |        | 命令应答     | ACK   |        | 返回值内容     |     |              |    |   |   |  |
| 分机权限·    |        |          |       |        |           |     |              |    | _ |   |  |
| 系統       | 名称     | 编码标识     |       | 设置命令应答 | 参数 (返回值内) | 容), | <b>默认为AC</b> | к  |   |   |  |
| 内        | 线      | 0/X      |       |        |           |     |              |    |   |   |  |
| त्तेः    | 话      | 1/2      |       |        |           |     |              |    |   |   |  |
|          |        | -        |       |        |           |     |              |    |   |   |  |
| Ξ        | 内      | 3        |       |        |           |     |              |    |   |   |  |

注: PMS 系统发往 PMSI 中间件的分机权限参数命令须符合北电 PMS 协议,其格式为:

SE ST <dn><E/F>

各字段含义如下:

SE ST: 起始符

<dn>: 需设置分机权限参数的客房分机号

<E/F>: 开/关客房电话权限,具体权限参数如下:

- E0 开内线电话
- F0 关内线电话
- E1 开市内电话(和E2功能相同)
- F1 关市内电话(和F2功能相同)
- E2 开市内电话
- F2 关市内电话
- E3 开国内长途电话
- F3 关国内长途电话
- E4 开国际长途电话
- F4 关国际长途电话
- EX 关到只有内线权限

#### 步骤3设置分机权限

用户可在页面左下角"分机权限"区域中设置客房分机等级的标识,内线的默认标识是 0/X, 市话的默认标识是 1/2,国内长途的默认标识是 3,国际长途的默认标识是 4,完成"入住/ 退房"页面中所有 3 个区域中的参数设置后,用户点击"保存"按键,如下图。

| 分机仪限 |      |
|------|------|
| 系统名称 | 编码标识 |
| 内线   | 0/X  |
| 市话   | 1/2  |
| 国内   | 3    |
| 国际   | 4    |
|      |      |

保仔

#### 7. 注意事项

- (1) 用户若想配置多台 OM 电话交换机设备,须进行组网,并确保 OM 电话交换机设备分 机号没有重复,并将多台 OM 电话交换机设备的 IP 地址都添加到"设备端"页面的 服务器列表中,且这些 OM 电话交换机设备的 API 本地监听端口号都须一致。
- (2)如果 PMS 酒店管理系统设置 OM 分机的功能失效,请检查 PMSI 中间件的配置是否正确(如 IP 地址、监听端口、协议等),检查 PMSI 服务器的防火墙是否阻塞监听端口,以及 PMSI 服务器和 OM 电话交换机设备之间的网络连接是否正常,并确认 OM 电话交换机设备参数设置是否勾选了 API 选项。
- (3)分机叫醒服务为一次性生效,无论应答或不应答,之后都不会重复叫醒,分机设置的 叫醒时间 24 小时内有效。
- (4) PMSI是一款安全的应用程序,由于免安装绿色运行,有些安全软件会发生误报, 设置为信任即可。